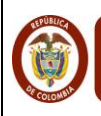

# Contenido

| Ρ | ROCE | DIMIENTO PARA INGRESAR A LA CONSULTA DE PAGOS       | 3  |
|---|------|-----------------------------------------------------|----|
| 1 | Co   | mo Ingresar                                         | 3  |
|   | 1.1  | Ingresar a www.minhacienda.gov.co                   | 3  |
|   | 1.2  | Dar clic en vínculo SIIF NACION                     | 3  |
|   | 1.3  | Dar clic en vínculo Consulta de Pagos               | 3  |
| 2 | Ent  | rada al Sistema                                     | 3  |
|   | 2.1  | Inscripción de Personas                             | 4  |
| 3 | Co   | nsulta de Movimientos                               | 7  |
| 4 | CA   | SOS ESPECIALES 1                                    | 10 |
|   | 4.1  | Quiero cambiar mi clave y/o mi correo electrónico 1 | 10 |
|   | 4.2  | Olvidé mi clave 1                                   | 11 |

|                                             |                               | Cóc       | odigo: |            |
|---------------------------------------------|-------------------------------|-----------|--------|------------|
| MinHacienda                                 | Oute none Utilizen el Cieteme | Fec       | cha:   | 01/06/2016 |
| Ministerio de Hacienda<br>y Crédito Público | Guia para Utilizar el Sistema | de<br>Ver | rsión: | 2.0        |
| COLONIA                                     | Consulta de Pagos SIIF NACION | Pág       | gina:  | 2 de 12    |

# INTRODUCCION

El Ministerio de Hacienda y Crédito Público continuando con su política de desarrollo de sistemas de información que faciliten la gestión financiera pública, ha diseñado un sistema que le permite al proveedor o contratista consultar los pagos que alguna de las entidades usuarias de SIIF NACION le ha realizado, producto de la suscripción de un contrato o acto administrativo donde se ordena un pago a favor de una persona jurídica o personal natural (beneficiario final).

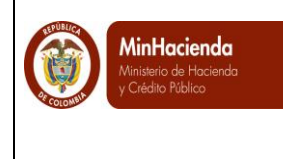

|   | Código:  |            |
|---|----------|------------|
| • | Fecha:   | 01/06/2016 |
|   | Versión: | 2.0        |
|   | Página:  | 3 de 12    |

# PROCEDIMIENTO PARA INGRESAR A LA CONSULTA DE PAGOS

de Inform

- 1 Como Ingresar
- 1.1 Ingresar a <u>www.minhacienda.gov.co</u>
- 1.2 Dar clic en vínculo SIIF NACION
- 1.3 Dar clic en vínculo Consulta de Pagos

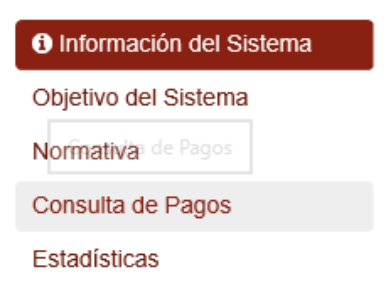

## 2 Entrada al Sistema

El sistema presenta la pantalla "ENTRADA AL SISTEMA CONSULTA DE PAGOS".

Para consultar los pagos por primera vez, dar clic en *Inscripción* Cuando ya está inscrito, seleccionar tipo de documento, registrar número de documento de identificación y clave asignada.

|                                             |                                | Código:     |            |
|---------------------------------------------|--------------------------------|-------------|------------|
| MinHacienda                                 | Quée nore litilizer el Cisteme | Fecha:      | 01/06/2016 |
| Ministerio de Hacienda<br>y Crédito Público | Guia para Utilizar el Sistema  | de Versión: | 2.0        |
| Colome                                      | Consulta de Pagos SIIF NACION  | Página:     | 4 de 12    |

| ENTRADA AL SISTEMA CO | DNSULTA DE PAGOS           |
|-----------------------|----------------------------|
|                       |                            |
| Tipo                  | Seleccione V               |
| Documento             |                            |
| Contraseña:           |                            |
|                       |                            |
|                       |                            |
|                       |                            |
|                       |                            |
| Ingresar In           | Olvidé Clave Cambiar Clave |

### 2.1 Inscripción de Personas

El sistema presenta la pantalla "INSCRIPCION DE PERSONAS", el usuario, proveedor o contratista debe registrar sus datos personales así:

*Tipo de Documento:* Seleccione su tipo de documento de la lista que le presenta el sistema,

**Documento:** Registre su número de identificación de acuerdo con tipo seleccionado anteriormente,

*Banco:* Seleccione el nombre del banco donde tiene su cuenta bancaria y que la entidad contratante ha registrado previamente en el SIIF Nación.

Tipo de Cuenta: Seleccione el tipo de cuenta de la lista que le presenta el sistema,

*Número de Cuenta:* Registre el número de su cuenta bancaria

Después de registrar los datos dar clic en Consultar.

|                                             |                                |    | Código:  |            |
|---------------------------------------------|--------------------------------|----|----------|------------|
| MinHacienda                                 | Quée none litilizer el Sisteme | da | Fecha:   | 01/06/2016 |
| Ministerio de Hacienda<br>y Crédito Público | Guia para Utilizar el Sistema  | ae | Versión: | 2.0        |
| COULY                                       | Consulta de Pagos SIIF NACION  | F  | Página:  | 5 de 12    |

| Tipo<br>Documento | Seleccione | ~      |
|-------------------|------------|--------|
| Documento         |            |        |
|                   |            |        |
| Banco*:           | Seleccione | $\sim$ |
| Tipo Cuenta*:     | Seleccione | $\sim$ |
| Número Cuenta*:   |            |        |
| Numero Cuenta":   |            |        |
|                   |            |        |
|                   |            |        |
| Consult           | tar Login  |        |

Cuando los datos registrados no son validados el sistema informa:

| Mensaje | de página web                                                                     | × |
|---------|-----------------------------------------------------------------------------------|---|
|         | Los Datos no se encuentran en SIIF Nación, que permitan validar la<br>información |   |
|         | Aceptar                                                                           |   |

Si los datos registrados en la pantalla anterior son correctos y coinciden con los registrados en SIIF Nación, el sistema presentará un recuadro donde el usuario debe digitar un correo electrónico válido, luego dar clic en **Salvar**, con esta operación, el sistema le enviará una clave para ingresar a consultar los pagos

|                                             |                                    | Código:  |            |
|---------------------------------------------|------------------------------------|----------|------------|
| MinHacienda                                 | Oute nere littilizer el Cieterre e | Fecha:   | 01/06/2016 |
| Ministerio de Hacienda<br>y Crédito Público | Guia para Utilizar el Sistema d    | Versión: | 2.0        |
| COLONIA                                     | Consulta de Pagos SIIF NACION      | Página:  | 6 de 12    |

| Razón Social*:<br>Consorcio Union Temporal Prueba 105<br>Correo: |  |  |  |  |  |  |
|------------------------------------------------------------------|--|--|--|--|--|--|
| Salvar Login                                                     |  |  |  |  |  |  |
| Mensaje de página web X                                          |  |  |  |  |  |  |
| A vuelta de correo le llegará su clave de acceso                 |  |  |  |  |  |  |
| Aceptar                                                          |  |  |  |  |  |  |

El sistema le envía al correo registrado la clave para ingresar por primera vez.

Una vez se recibe la clave para el ingreso, se repite la acción del punto 2, se registran los datos y la clave de ingreso.

| <b>नि</b> ्य                                                | ് 🏫          | Ψ =                  |               |                      |            |                                |                                                  | SIIF NACION: Cla                  | ave de ir   | ngreso sistema de pagos                      | - Mensaje (Tex         | to sin formato)  |
|-------------------------------------------------------------|--------------|----------------------|---------------|----------------------|------------|--------------------------------|--------------------------------------------------|-----------------------------------|-------------|----------------------------------------------|------------------------|------------------|
| Archivo                                                     | Mensaje      | Análisis             | de correo ele | ctrónico de          | McAfee     | ∑ ¿Qué o                       | desea hacer?                                     |                                   |             |                                              |                        |                  |
| ि gnorar<br>रि Correo r                                     | no deseado * | Eliminar             | Responder     | Responder<br>a todos | Reenvia    | E Reunión<br>S MI T<br>E Más T | Mover a: ?<br>Correo electrón<br>Responder y eli | Al jefe<br>V Listo<br>Crear nuevo | *<br>*<br>• | Mover<br>* Packas *<br>Mover<br>* Acciones * | Marcar com<br>no leído | o Categorizar Se |
|                                                             | climinar     | and the least of the |               | Resp                 | onder      | 4.1.1                          | Paso                                             | s rapidos                         | 1911        | Wover                                        |                        | Etiquetas        |
|                                                             | admsiit@     | minnacie             | nda.gov.co    |                      | William Pa | rdo Ariza                      |                                                  |                                   |             |                                              |                        |                  |
|                                                             | SIIF NAC     | ION: Clav            | ve de ingre   | eso sister           | ma de j    | bagos                          |                                                  |                                   |             |                                              |                        |                  |
| Su clave para ingresar a nuestro sistema de pagos es: DP85] |              |                      |               |                      |            |                                |                                                  |                                   |             |                                              |                        |                  |
| Adminis                                                     | tración SIIF | ,                    |               |                      |            |                                |                                                  |                                   |             |                                              |                        |                  |
| Minister                                                    | rio de Hacie | enda y Cre           | dito Público  | 0                    |            |                                |                                                  |                                   |             |                                              |                        |                  |
| Colombi                                                     | ia           |                      |               |                      |            |                                |                                                  |                                   |             |                                              |                        |                  |

|                                             |                                 | Código:  |            |
|---------------------------------------------|---------------------------------|----------|------------|
| MinHacienda                                 | Oute nere Utilizer el Cieteme d | Fecha:   | 01/06/2016 |
| Ministerio de Hacienda<br>y Crédito Público | Guia para Utilizar el Sistema d | Versión: | 2.0        |
| COLONIA.                                    | Consulta de Pagos SIIF NACIÓN   | Página:  | 7 de 12    |

| ENTRA | IDA AL SISTEMA | CONSULTA DE PAGOS          | 46                | - |
|-------|----------------|----------------------------|-------------------|---|
|       | Tipo           | NIT                        | ~                 |   |
|       | Documento      | 90020235                   |                   |   |
|       | Contraseña:    |                            |                   |   |
|       | Ingresa        | a e i o u 9<br>A E I O U 5 | 3 0<br>1 2<br>6 4 |   |

IMPORTANTE: En el registro de la clave, se debe usar el teclado que el sistema dispone para digitar vocales mayúsculas ,minúsculas y números.

## 3 Consulta de Movimientos

Si los datos son correctos, el sistema presenta la pantalla para digitar la fecha inicial y la fecha final, luego dar clic en *Consultar*, para volver al inicio dar clic en *Reiniciar*.

|                                                                 |                                                    | CONS                                  | UI TA DE N                      | <b>IOVIMIE</b>       | NTOS                     |                    |
|-----------------------------------------------------------------|----------------------------------------------------|---------------------------------------|---------------------------------|----------------------|--------------------------|--------------------|
| Nación                                                          |                                                    |                                       | 02177.021                       |                      |                          |                    |
|                                                                 |                                                    |                                       |                                 |                      |                          |                    |
| Ordenes de pago generadas a Beneficiario Final por las Unidades | y/o Sub Unidades Ejecutoras del ámbito SIIF y paga | adas por la Dirección de Crédito Públ | lico y Tesoro Nacional y/o Enti | dades que tienen rol | de Tesorerias.           |                    |
| LA INFORMACION MUESTRA LOS PAGOS REALIZADOS A PARTIR D          | EL 1 DE ENERO DE 2011 POR LAS ENTIDADES DEL S      | SECTOR CENTRAL NACIONAL YESTA         | PUBLICOS                        |                      |                          |                    |
| ESTE REPORTE ES DE CARACTER INFORMATIV                          | VOYEN NINGUN CASO REEMPLAZA                        | LA CERTIFICACION DE PA                | GOS EXPEDIDA                    |                      |                          |                    |
| POR CADA UNA DE LAS PAGADURIAS DE LAS U                         | JNIDADES EJECUTORAS O DEPENDI                      | ENCIAS USUARIAS DE SIIF               | NACION                          |                      |                          |                    |
|                                                                 | Fecha Incial Pago 20                               | 011/01/01 Fecha Fin Page              | 2016/06/15                      |                      |                          |                    |
|                                                                 |                                                    | Consultar Reiniciar                   |                                 |                      |                          |                    |
|                                                                 |                                                    |                                       | -                               |                      |                          |                    |
| Fecha Pago Entidad Generadora Entidad Pagadora C                | Irden Pago Compromiso Tipo Documento               | Número Valor                          | Tipo Documento                  | Banco                | Cuenta Bancaria Concepto | Estado Causal Rech |
| 14 A B                                                          |                                                    | << No contiene registros >>           |                                 |                      |                          |                    |
| I4 4 ∐ ▶ ▶I                                                     |                                                    |                                       |                                 |                      |                          | Página 1 de 1      |
|                                                                 |                                                    |                                       |                                 |                      |                          |                    |
| SIIF NACION - Consulta de Pagos                                 |                                                    |                                       |                                 |                      |                          |                    |
|                                                                 | DED 44 0 / DECOLUCIÓN 4024 ¥ 769 O SUDEDIOD 1      |                                       |                                 |                      |                          |                    |
| ESTE STITU SE VISUALIZA MESOR CON MICROSOFT INTERNET EXPLU      | MEN 11.07 RESOLUCION 1024 X 768 O SUPERIOR J       |                                       |                                 |                      |                          |                    |

|                                             |                                 | (  | Código:  |            |
|---------------------------------------------|---------------------------------|----|----------|------------|
| MinHacienda                                 | Guía para Utilizar al Sistema d |    | Fecha:   | 01/06/2016 |
| Ministerio de Hacienda<br>y Crédito Público | Guia para Utilizar el Sistema   | ae | Versión: | 2.0        |
| COLOUP                                      | Consulta de Pagos SIIF NACION   |    | Página:  | 8 de 12    |

| Ordenes<br>LA INFOI<br>ESTE<br>POR C | CONSULTA DE MOVIMIENTOS Ordenes de pago generadas a Beneficiario Final por las Unidades y/o Sub Unidades Ejecutoras del ámbilo SIF y pagadas por la Dirección de Crédito Público y Tesoro Nacional y/o Entidades que tienen rol de Tesorentas. La NicroMancion MUESTRA Los PAGOS REALIZADOS A PARTIR DEL 10 E NERO DE 2011 POR LAS ENTIDADES DEL SECTOR CENTRAL NACIONAL Y ESTAPUBLICOS ESTE REPORTE ES DE CARACTER IN FORMATIVO Y EN INNEUN CASO ROS REEMPLAZA LA CERTIFICACION DE PAGOS EXPEDIDA POR CADA UNA DE LAS PAGADURIAS DE LAS UNIDADES EJECUTORAS O DEPENDENCIAS USUARIAS DE SIFI NACION |                         |            |            |                  |                |                  |                |                 |                              |        |               |
|--------------------------------------|----------------------------------------------------------------------------------------------------|-------------------------|------------|------------|------------------|----------------|------------------|----------------|-----------------|------------------------------|--------|---------------|
|                                      |                                                                                                    |                         |            | Fecha Ir   | cial Pago        | Fecha Fin Pago |                  |                |                 |                              |        |               |
| 1                                    |                                                                                                    |                         |            |            |                  |                |                  |                |                 |                              |        |               |
|                                      |                                                                                                    |                         |            |            | Consultar        | Reiniciar      |                  |                |                 |                              |        |               |
|                                      |                                                                                                    |                         |            |            |                  |                |                  |                |                 |                              |        |               |
| Fecha Pag                            | Entidad Generadora                                                                                                    | Entidad Pagadora        | Orden Pago | Compromiso | Tipo Documento   | Número         | Valor            | Banco          | Cuenta Bancaria | Concepto                     | Estado | Causal Recha  |
| 2015-09-01                           | INSTITUTO NACIONAL DE VI                                                                                                    | MHCP - DIRECCION TESORO | 2425 4315  | 686814     | CONTRATO DE OBRA | 203/2008       | \$111,608,970.00 | BANCO PRUEBA 1 | 200020-         | Contrato 203/2008, Aluste ac | Pagada |               |
| 2015-05-25                           | INSTITUTO NACIONAL DE VI                                                                                                    | MHCP - DIRECCION TESORO | 131 LJ815  | 686814     | CONTRATO DE OBRA | 203/2008       | \$405,631,002.00 | BANCO PRUEBA 1 |                 | Contra ) 203-2008, acta de o | Pagada |               |
| 2015-02-05                           | INSTITUTO NACIONAL DE VI                                                                                                    | MHCP - DIRECCION TESORO | 1.972315   | 686814     | CONTRATO DE OBRA | 203/2008       | \$1,587,317.00   | BANCO PRUEBA 1 | 317 .5          | Contrato No. 203/2008, Acta  | Pagada |               |
| 2015-02-03                           | INSTITUTO NACIONAL DE VI                                                                                                    | MHCP - DIRECCION TESORO | 316 315    | 686814     | CONTRATO DE OBRA | 203/2008       | \$528,017,853.00 | BANCO PRUEBA 1 |                 | cto 02LJ/2008 acta de obra   | Pagada |               |
| 2014-12-12                           | INSTITUTO NACIONAL DE VI                                                                                                    | MHCP - DIRECCION TESORO | 31756 314  | 686814     | CONTRATO DE UBRA | 203/2008       | \$7,169,511.00   | BANCO PRUEBA 1 | 20/20/405       | Contrato No. 203/2008, acta  | Pagada |               |
| 2014-10-15                           | INSTITUTO NACIONAL DE VI                                                                                                    | MHCP - DIRECCION TESORO | 2! '26 514 | 686814     | CONTRATO DE OBRA | 203/2008       | \$3,6.2,694.00   | BANCO PRUEBA 1 |                 | CTO. 203/2008 F \DICADO 1    | Pagada |               |
| 2014-10-15                           | INSTITUTO NACIONAL DE VI                                                                                                    | MHCP - DIRECCION TESORO | 2L./2716.4 | 686814     | CONTRATO DE OBRA | 203/2008       | \$7,946,688.00   | BANCO PRUEBA 1 | 2000075-17      | Contrato No. 203/2008, radic | Pagada |               |
| 2014-10-14                           | INSTITUTO NACIONAL DE VI                                                                                                    | MHCP - DIRECCION TESORO | 2562F5414  | 686814     | CONTRATO DE OBRA | 203/2008       | \$2,5*0,492.00   | BANCO PRUEBA 1 |                 | Contrato No. 203/2008, Radic | Pagada |               |
| 2014-10-09                           | INSTITUTO NACIONAL DE VI                                                                                                    | MHCP - DIRECCION TESORO | 25.703314  | 686814     | CONTRATO DE OBRA | 203/2008       | \$52,642.39      | BANCO PRUEBA 1 | 5, 770175       | CTO 203/2008 ACTA DE OB      | Pagada |               |
| 2014-10-09                           | INSTITUTO NACIONAL DE VI                                                                                                    | MHCP - DIRECCION TESORO | 253; J7314 | 423913     | CONTRATO DE OBRA | 203/2008       | \$7,267.61       | BANCO PRUEBA 1 | 000000000       | CTO 203/2008 ACTA DE OB      | Pagada |               |
| 2014-09-17                           | INSTITUTO NACIONAL DE VI                                                                                                    | MHCP - DIRECCION TESORO | 220136614  | 686814     | CONTRATO DE OBRA | 203/2008       | \$7,716,506.00   | BANCO PRUEBA 1 | 202020-002      | Contrate 203/2008, Radicado  | Pagada |               |
| 2014-08-14                           | INSTITUTO NACIONAL DE VI                                                                                                    | MHCP - DIRECCION TESORO | 195156314  | 423913     | CONTRATO DE OBRA | 203/2008       | \$5,693,554.00   | BANCO PRUEBA 1 |                 | CTO 203/2008 ACTA DE AJU     | Pagada |               |
| 2014-07-11                           | INSTITUTO NACIONAL DE VI                                                                                                    | MHCP - DIRECCION TESORO | 162 47414  | 423913     | CONTRATO DE OBRA | 203/2008       | \$3,128.00       | BANCO PRUEBA 1 |                 | CONTRATO 203/2008 ACTA       | Pagada |               |
| 2014-06-20                           | INSTITUTO NACIONAL DE VI                                                                                                    | MHCP - DIRECCION TESORO | 1431 3514  | 423913     | CONTRATO DE OBRA | 203/2008       | \$3,35+,224.00   | BANCO PRUEBA 1 | 5               | CTO. 203/2008 ACTA DE OB     | Pagada |               |
| 2014-06-20                           | INSTITUTO NACIONAL DE VI                                                                                                    | MHCP - DIRECCION TESORO | 1432 3214  | 423913     | CONTRATO DE OBRA | 203/2008       | \$6,579,349.00   | BANCO PRUEBA 1 |                 | Contrato No. 203 de 2008, A  | Pagada |               |
| 14 4 ⊞-                              |                                                                                                    |                         |            |            |                  |                |                  |                |                 |                              |        | Página 1 de 6 |
| -                                    |                                                                                                    |                         |            |            |                  |                |                  |                |                 |                              |        |               |
|                                      |                                                                                                    |                         |            |            |                  |                |                  |                |                 |                              |        |               |

En la parte inferior derecha se presenta las páginas según la cantidad de información; para pasar de página dar clic en

Para consultar las deducciones aplicadas a un pago, dar clic en el hipervínculo del número de la Orden de Pago, el sistema muestra las deducciones aplicadas al pago así:

| 🗿 Consulta de Pag    | os - Diálogo de página web                |                  |        |                 | ×                                        |
|----------------------|-------------------------------------------|------------------|--------|-----------------|------------------------------------------|
|                      |                                           |                  |        |                 |                                          |
|                      |                                           |                  |        |                 |                                          |
|                      |                                           |                  |        |                 |                                          |
|                      |                                           |                  |        |                 |                                          |
|                      |                                           | C                | :ONS   |                 | EDUCCIONES                               |
| Nor                  | μάμ                                       | · · · · ·        |        |                 |                                          |
|                      | JUII                                      |                  |        |                 |                                          |
|                      |                                           |                  |        |                 |                                          |
| Código               | Descripción                               | Valor Base       | Tarifa | Deducción       | Tercero Beneficiario                     |
| 2-01-04-01-14        | RETEFUENTE - CONTRATOS DE OBRA            | \$537,376,696.00 | 2      | \$10,747,534.00 | ADMINISTRACION DESCENTRALIZADA ESTABLE   |
| 2-01-04-02-01-03     | RETE IVA - SERVICIOS GRAVADOS - RÉGIMEN C | \$4,585,615.00   | 15     | \$687,842.00    | ADMINISTRACION DESCENTRALIZADA ESTABLE   |
| 2-01-05-01-97        | RETE-ICA-OTRAS CIUDADES-SERVICIOS         | \$110,096,603.00 | 0.6    | \$660,580.00    | ADMINISTRACION CENTRAL Prueba 1627       |
| 2-01-05-01-97        | RETE-ICA-OTRAS CIUDADES-SERVICIOS         | \$241,938,800.00 | 1      | \$2,419,388.00  | ADMINISTRACION CENTRAL Prueba 1776       |
| 2-03-05-01           | UNIVERSIDAD POLITECNICO COLOMBIANO JAIME  | \$716,502,262.00 | 0.4    | \$2,866,009.00  | ADMINISTRACION CENTRAL Prueba 1436       |
| 2-03-80-01           | PRO-UNIVERSIDAD NACIONAL Y DEMAS UNIVER   | \$716,502,262.00 | 1      | \$7,165,023.00  | ADMINISTRACION CENTRAL ADMINISTRACION CE |
| 2-10-01              | CONTRIBUCIÓN CONTRATO OBRA PÚBLICA        | \$716,502,262.00 | 5      | \$35,825,113.00 | ADMINISTRACION CENTRAL ADMINISTRACION CE |
|                      | <b>&gt; &gt;</b> I                        |                  |        |                 | Página 1 de 1                            |
|                      |                                           |                  |        |                 |                                          |
|                      |                                           |                  |        |                 |                                          |
| SIIF NACION - Consul | ta de Pagos                               |                  |        |                 |                                          |
| <                    |                                           |                  |        |                 | >                                        |

El reporte muestra la información de todos los pagos recibidos por el proveedor o contratista en el intervalo de fechas digitadas, a las cuentas bancarias que reportó a la Unidad Ejecutora.

|                                             |                               | C    | Código:  |            |
|---------------------------------------------|-------------------------------|------|----------|------------|
| MinHacienda                                 | Cuía para Utilizar al Sistema | F    | Fecha:   | 01/06/2016 |
| Ministerio de Hacienda<br>y Crédito Público | Guia para Utilizar el Sistema | de V | Versión: | 2.0        |
| COLOUP                                      | Consulta de Pagos SIIF NACION | F    | Página:  | 9 de 12    |

Este informe se puede copiar a Excel, solamente con sombrear el área deseada y dar el comando de copiar.

| <sup>-</sup> e | icha Pago | Entidad Generadora         | -Entidad Pagadora          | Orden Pago       | Compromiso | Tipo Documento   | Número   | Valor Tipo Documento              | Banco           | Cuenta Bancaria | Concepto                       | Estado | Causal Rec |
|----------------|-----------|----------------------------|----------------------------|------------------|------------|------------------|----------|-----------------------------------|-----------------|-----------------|--------------------------------|--------|------------|
| 20             | 15-09-01  | INSTITUTO NACIONAL DE VIAS | MHCP - DIRECCION TESORO NA | 242574315        | 686814     | CONTRATO DE OBRA | 203/2008 | \$111,008,970.00 CONTRATO DE OBRA | BANCO PRUEBA 16 | 393070495       | Contrato 203/2008, Ajuste acta | Pagada |            |
| 20             | 15-05-25  | INSTITUTO NACIONAL DE VIAS | MHCP - DIRECCION TESORO N/ | 131668815        | 686814     | CONTRATO DE OBRA | 203/2008 | \$405,631,002.00 CONTRATO DE OBRA | BANCO PRUEBA 16 | 393070495       | Contrato 203-2008, acta de obr | Pagada |            |
| 201            | 15-02-05  | INSTITUTO NACIONAL DE VIAS | MHCP - DIRECCION TESORO N/ | 14992315         | 686814     | CONTRATO DE OBRA | 203/2008 | \$1,587,317.00 CONTRATO DE OBRA   | BANCO PRUEBA 16 | 393070495       | Contrato No. 203/2008, Acta No | Pagada |            |
| 201            | 15-02-03  | INSTITUTO NACIONAL DE VIAS | MHCP - DIRECCION TESORO N/ | 13169915         | 686814     | CONTRATO DE OBRA | 203/2008 | \$528,847,853.00 CONTRATO DE OBRA | BANCO PRUEBA 16 | 393070495       | cto 0203/2008 acta de obra 70  | Pagada |            |
| 201            | 14-12-12  | INSTITUTO NACIONAL DE VIAS | MHCP - DIRECCION TESORO N/ | 319566314        | 686814     | CONTRATO DE OBRA | 203/2008 | \$7,169,511.00 CONTRATO DE OBRA   | BANCO PRUEBA 16 | 393070495       | Contrato No. 203/2008, acta No | Pagada |            |
| 201            | 14-10-15  | INSTITUTO NACIONAL DE VIAS | MHCP - DIRECCION TESORO N/ | 257262514        | 686814     | CONTRATO DE OBRA | 203/2008 | \$3,662,694.00 CONTRATO DE OBRA   | BANCO PRUEBA 16 | 393070495       | CTO. 203/2008 RADICADO 106     | Pagada |            |
| 201            | 14-10-15  | INSTITUTO NACIONAL DE VIAS | MHCP - DIRECCION TESORO N/ | 257271614        | 686814     | CONTRATO DE OBRA | 203/2008 | \$7,946,688.00 CONTRATO DE OBRA   | BANCO PRUEBA 16 | 393070495       | Contrato No. 203/2008, radicac | Pagada |            |
| <u>20</u>      | 14-10-14  | INSTITUTO NACIONAL DE VIAS | MHCP - DIRECCION TESORO N/ | 256265414        | 686814     | CONTRATO DE OBRA | 203/2008 | \$2,540,492.00 CONTRATO DE OBRA   | BANCO PRUEBA 16 | 393070495       | Contrato No. 203/2008, Radicad | Pagada |            |
| <u>:0</u>      | 14-10-09  | INSTITUTO NACIONAL DE VIAS | MHCP - DIRECCION TESORO NA | <u>253703314</u> | 686814     | CONTRATO DE OBRA | 203/2008 | \$52,642.39 CONTRATO DE OBRA      | BANCO PRUEBA 16 | 393070495       | CTO 203/2008 ACTA DE OBRA      | Pagada |            |
| <u>?0</u>      | 14-10-09  | INSTITUTO NACIONAL DE VIAS | MHCP - DIRECCION TESORO NA | <u>253707314</u> | 423913     | CONTRATO DE OBRA | 203/2008 | \$7,267.61 CONTRATO DE OBRA       | BANCO PRUEBA 16 | \$393070495     | CTO 203/2008 ACTA DE OBRA      | Pagada |            |
| 201            | 14-09-17  | INSTITUTO NACIONAL DE VIAS | MHCP - DIRECCION TESORO N/ | 226936614        | 686814     | CONTRATO DE OBRA | 203/2008 | \$7,816,506.00 CONTRATO DE OBRA   | BANCO PRUEBA 16 | \$393070495     | Contrato 203/2008, Radicado 9  | Pagada |            |
| 201            | 14-08-14  | INSTITUTO NACIONAL DE VIAS | MHCP - DIRECCION TESORO N/ | <u>195156314</u> | 423913     | CONTRATO DE OBRA | 203/2008 | \$5,693,554.00 CONTRATO DE OBRA   | BANCO PRUEBA 16 | \$393070495     | GTO 203/2008 ACTA DE AJUST     | Pagada |            |
| 201            | 14-07-11  | INSTITUTO NACIONAL DE VIAS | MHCP - DIRECCION TESORO N/ | 162947414        | 423913     | CONTRATO DE OBRA | 203/2008 | \$3,128.00 CONTRATO DE OBRA       | BANCO PRUEBA 16 | 393070495       | CONTRATO 203/2008 ACTA DE      | Pagada |            |
| 201            | 14-06-20  | INSTITUTO NACIONAL DE VIAS | MHCP - DIRECCION TESORO N/ | 143083514        | 423913     | CONTRATO DE OBRA | 203/2008 | \$3,354,224.00 CONTRATO DE OBRA   | BANCO PRUEBA 16 | 393070495       | CTO. 203/2008 ACTA DE OBRA     | Pagada |            |
| 50.            | 14-06-20  | INSTITUTO NACIONAL DE VIAS | MHCP - DIRECCION TESORO N/ | 143220214        |            | CONTRATO DE OBRA | 203/2008 | \$6,579,349.00 CONTRATO DE OBRA   | BANCO PRUEBA 16 | \$393070495     | Contrato No. 203 de 2008, Acta | Pagada |            |

LA INFORMACIÓN SE MUESTRA CON LOS PAGOS REALIZADOS A PARTIR DEL 1 DE ENERO DE 2011 Y SE ENCUENTRA ORDENADA POR ENTIDAD GENERADORA DEL PAGO, FECHA DE PAGO Y CUENTA BANCARIA.

ESTE REPORTE ES DE CARÁCTER INFORMATIVO Y EN NINGÚN CASO REEMPLAZA LA CERTIFICACIÓN DE PAGOS EXPEDIDA POR CADA UNA DE LAS PAGADURIAS DE LAS UNIDADES EJECUTORAS O DEPENDENCIAS USUARIAS DE SIIF""

#### **CONVENCIONES DEL REPORTE**

**FECHA PAGO:** Corresponde a la fecha en la cual la Dirección de Crédito Público y Tesoro Nacional del Ministerio de Hacienda y Crédito Público o entidad pagadora realizó el pago.

**ENTIDAD GENERADORA:** Corresponde al nombre de la Unidad Ejecutora o Dependencia que ordenó el pago.

**ENTIDAD PAGADORA:** Corresponde al nombre de la Unidad Ejecutora que realizó el pago.

**NÚMERO ORDEN DE PAGO:** Corresponde al número de documento que genera el SIIF cuando la Unidad Ejecutora o Dependencia ordena el pago, es un número único.

**NÚMERO COMPROMISO:** Corresponde al numero de compromiso presupuestal que genera el SIIF, cuando la Unidad Ejecutora o Dependencia registra el Contrato o acto administrativo que ordena el gasto.

#### DOCUMENTO SOPORTE

**TIPO:** Corresponde al tipo de documento que selecciona la Unidad Ejecutora o Dependencia cuando registra el Contrato o Acto Administrativo que ordena el gasto.

**NÚMERO:** Corresponde al número de Contrato o Acto Administrativo que ordena el gasto y que registra la Unidad Ejecutora o Dependencia en el Compromiso Presupuestal.

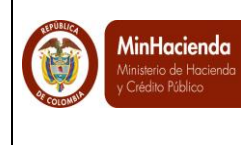

**VALOR:** Corresponde al valor neto girado y consignado en la cuenta bancaria del beneficiario del pago.

**BANCO Y CUENTA BANCARIA:** Corresponde al banco y número de cuenta bancaria del beneficiario del pago donde fueron consignados los recursos.

**CONCEPTO:** Correponde al concepto que genera el pago.

#### ORDEN DE PAGO:

**ESTADO:** Corresponde al estado de la Orden de Pago; Pagada o Reportada con incidencia ( no pagada)

**CAUSAL DE RECHAZO:** Cuando la orden de pago esta en estado Reportada con incidencia, se muestra la causal por la cual el banco no abonó los recursos.

### 4 CASOS ESPECIALES

#### 4.1 Quiero cambiar mi clave y/o mi correo electrónico

Ingresar a <u>www.minhacienda.gov.co</u>, clic en el link SIIF Nación Consulta de Pagos, estando en la pantalla, dar clic en "*Cambiar Clave y/o Correo*".

| CAMBIO CLAVE Y/O CORREO ELECTRONICO |              |  |  |  |  |  |
|-------------------------------------|--------------|--|--|--|--|--|
|                                     |              |  |  |  |  |  |
| Тіро                                | Seleccione V |  |  |  |  |  |
| Documento                           |              |  |  |  |  |  |
| Clave Actual                        |              |  |  |  |  |  |
| Nueva Contraseña                    |              |  |  |  |  |  |
| Repetir Nueva Contraseña            |              |  |  |  |  |  |
|                                     |              |  |  |  |  |  |
|                                     |              |  |  |  |  |  |
| Correo                              |              |  |  |  |  |  |
| Conco.                              |              |  |  |  |  |  |
| Cambiar                             | Login        |  |  |  |  |  |
|                                     |              |  |  |  |  |  |

|                                             |                                 | Código:  |            |
|---------------------------------------------|---------------------------------|----------|------------|
| MinHacienda                                 | Cuía para Utilizar al Sistema a | Fecha:   | 01/06/2016 |
| Ministerio de Hacienda<br>y Crédito Público | Guia para Utilizar el Sistema   | Versión: | 2.0        |
| COLONY                                      | Consulta de Pagos SIIF NACION   | Página:  | 11 de 12   |

El sistema presenta la pantalla para ingresar los datos personales, si se quiere cambiar la clave, adicional a los datos de identificación, se digita la Clave Actual, la Clave Nueva y la Confirmación Clave, si solo se requiere cambiar la dirección de correo, adicional a los datos personales se digita la Clave Actual y la nueva dirección de correo luego clic en *Cambiar*.

### 4.2 Olvidé mi clave

Ingresar a <u>www.minhacienda.gov.co</u>, clic en SIIF Nación, Consulta de Pagos, estando en la pantalla, dar clic en *Olvidé mi clave* 

| OLVIDÉ MI CLAVE |            |   |
|-----------------|------------|---|
| _               | Q-li       |   |
| Тіро            | Seleccione | ~ |
| Documento       |            |   |
| Banco*:         | Seleccione | ~ |
| Tipo Cuenta*:   | Seleccione | ~ |
| Número Cuenta*: |            |   |
|                 |            |   |
|                 |            |   |
|                 |            |   |
| Pacune          | arar Login |   |
| Recupe          | Login      |   |

El sistema presenta la pantalla para registrar los datos personales que se digitaron inicialmente cuando se solicitó la clave por primera vez.

Se registran los datos y clic en *Recuperar*, el sistema informa:

|                                             |                                  | Código:  |            |
|---------------------------------------------|----------------------------------|----------|------------|
| MinHacienda                                 | Cuía para Utilizar al Sistema de | Fecha:   | 01/06/2016 |
| Ministerio de Hacienda<br>y Crédito Público | Guia para Utilizar el Sistema de | Versión: | 2.0        |
| COLUM                                       | Consulta de Pagos SIIF NACION    | Página:  | 12 de 12   |

| Mensaje de página web                        | ×      |
|----------------------------------------------|--------|
| A vuelta de correo le llegará su clave de ac | ceso:  |
| A                                            | ceptar |

Por último, para cualquier información sobre el uso del aplicativo la Administración de SIIF NACIÓN tiene habilitado el CALL CENTER línea 6021270 en Bogotá.